## Instruktioner för att registrera Siljan Runt #athomeedition2021 - ANDROID:

| <image/> <image/> <image/> <section-header><section-header><section-header><section-header><section-header><section-header><section-header><section-header><section-header><section-header><section-header><section-header><section-header><section-header><section-header><section-header><text></text></section-header></section-header></section-header></section-header></section-header></section-header></section-header></section-header></section-header></section-header></section-header></section-header></section-header></section-header></section-header></section-header>                                                                                                    | 1) Ladda hem appen JOGG från Google Play-butik<br>och ange den e-postadress du angav när du anmälde<br>dig.                                                                               |
|----------------------------------------------------------------------------------------------------|----------------------------------------------------------------------------------------------------|
| Ange den sexsiffriga koden vi<br>mejlat till dig för att logga in                                                                                                    | 2) Du ska nu ha fått en kod till din e-post. Ange<br>koden här.                                                                                                    |
| Tainer Lånd är genoten. Köden gäller i då minder.                                                                                                    |                                                                                                    |
| Culogi Cykling<br>Will and Upper använder din<br>patsinformation?<br>Did sin dia di runda beelver<br>dig opper använder din<br>patsinformation?<br>Tillåt en gång<br>Tillåt en gång<br>Tillåt inte<br>START                                                                                                    | 3) Får du fråga om platsinformation så gör ditt val.                                                                                                    |
| Cycling<br>Cycling<br>Cyc | 4) Nu ska denna bild komma fram att du är anmäld<br>till Siljan Runt och då kan du välja att starta din<br>cykling nu - då trycker du JA eller vill du göra det<br>senare trycker du NEJ. |

| C JJCGC Cykling<br>C JJCG Cykling<br>C JJCG C Cykling<br>C JJCG C C Cykling<br>C JJCG C C Cykling<br>C JJCG C Cykling<br>C JJCG C Cykling<br>C JJCG C Cykling<br>C JJCG C Cykling<br>C JJCG C Cykling<br>C JJCG C Cykling<br>C JJCG C C Cykling<br>C JJCG C C Cykling<br>C JJCG C C Cykling<br>C JJCG C C Cykling<br>C JJCG C C C C C C C C C C C C C C C C C | 5) När du vill köra loppet ska du välja 7, 12 eller 16<br>mil och sen är det bara att klicka på start och cykla<br>tills appen säger att du gått i mål.                                                                                                    |
|----------------------------------------------------------------------------------------------------|----------------------------------------------------------------------------------------------------|
| OJOGG Siljan Runt ⊗<br>Sud<br>Sud<br>Sud<br>Sud<br>Sud<br>Sud<br>Sud<br>Sud                                                                                                    | 6) När du cyklar kan du välja "kartvy" eller<br>"statistikvy" genom att klicka på symbolen längst<br>upp till höger som ser ut som ett vikt papper.                                                                                                    |
| Grattis<br>- du har nu gått i mål!<br>SILJAN RUNT<br>#athomeedition2021<br>Dalahästen skickas till dig inom kort.                                                                                                    | 7) När du cyklat önskat antal mil kommer appen att<br>meddela att du gått i mål och du kan nu luta dig<br>tillbaka och invänta en dalahäst som levereras till dig<br>via post.                                                                                                    |
| FÖR BÄSTA RESULTAT FÖR<br>DIG MED ANDROID:                                                                                                    | <ul> <li>Stäng av telefonens WiFi under inställningar.</li> <li>Stäng också av WiFi-scanning som ofta kan vara aktivt även om<br/>WiFi är avstängt.</li> <li>Tänk på att stänga av övriga platstjänster i din mobil och stänga av<br/>appar som inte används för att spara batteritiden.</li> <li>En extra powerbank med på resan kan vara bra att ha.</li> </ul> |